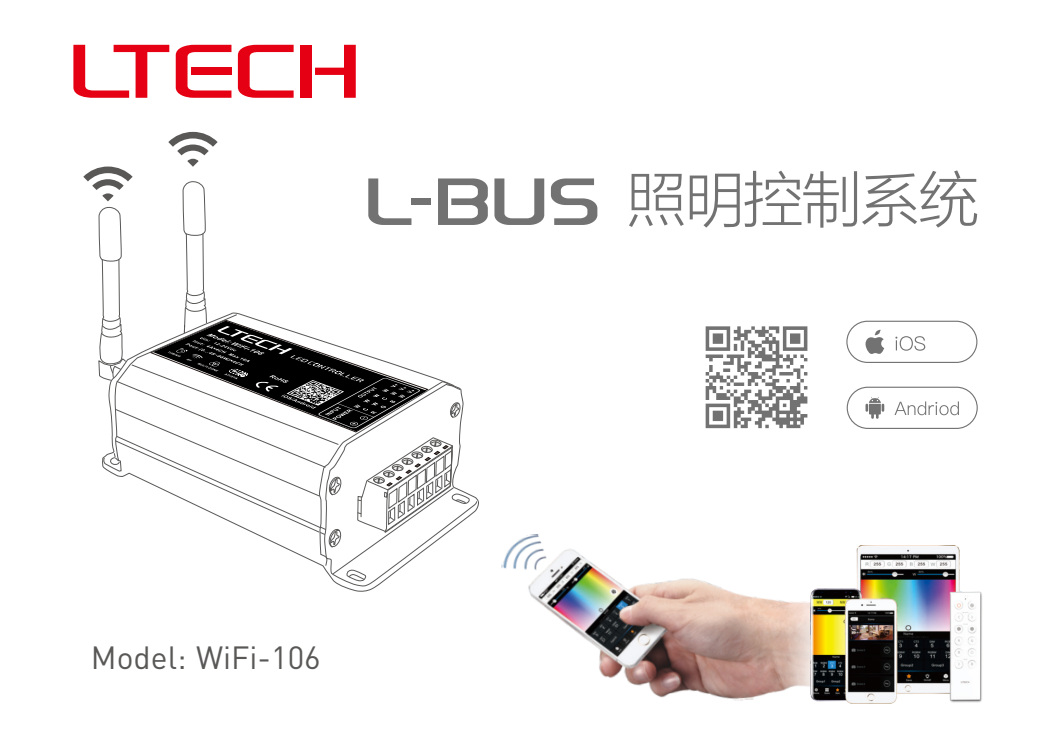

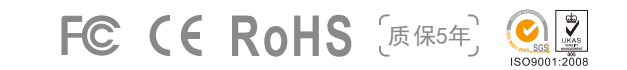

www.ltech.cn

# LTECH

WiFi-106 WiFi LED控制器

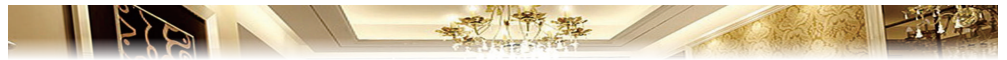

L-BUS控制器应客户需求而诞生的,我们在安卓、iOS系统的手机、平板电脑等移动设备上安装App,通过移动设备自带的WiFi功能便能遥控LED照明产品,它使得LED的控制更加智能化和人性化。一台WiFi-106控制器可以实现调光、色温、RGB、RGBW四大功能,同时支持最大12个区域的控制。

L-BUS控制系统支持直连或者通过路由器连接两种网络连接方式。

# - 性能参数:

| 1111100 1992 |                            |
|--------------|----------------------------|
| 通信标准:        | 2.4GHzWi-Fi, 802.11b/g/n协议 |
| 输入电压:        | 12~24Vdc                   |
| 最大负载电流:      | 4A×4路 Max16A               |
| 最大负载功率:      | (0~48W96W)×4路 Max.384W     |
| 输出控制:        | 调光,色温,RGB,RGBW             |
| 工作温度:        | -30°C~55°C                 |
| 产品尺寸:        | L128×W73×H45mm             |
| 包装尺寸:        | L160×W110×H50mm            |
| 重量(毛重):      | 470克                       |
|              |                            |

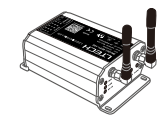

| F12                                     | 情景遥控器 | (配送)      |
|-----------------------------------------|-------|-----------|
| 一一一一一一一一一一一一一一一一一一一一一一一一一一一一一一一一一一一一一一一 | E. 9  | Vdalepana |

 工作电压:
 3VdclCR2032纽扣电池)

 发射频率:
 RF 2.4GHZ

 产品尺寸:
 L150×W46×H18mm

 重量(毛重):
 85克

软件技术参数

| 运行平台 | 安卓4.0以上,iOS8.0以上 |
|------|------------------|
| 语言   | 英文               |
| 类别   | 工具               |

# LTECH

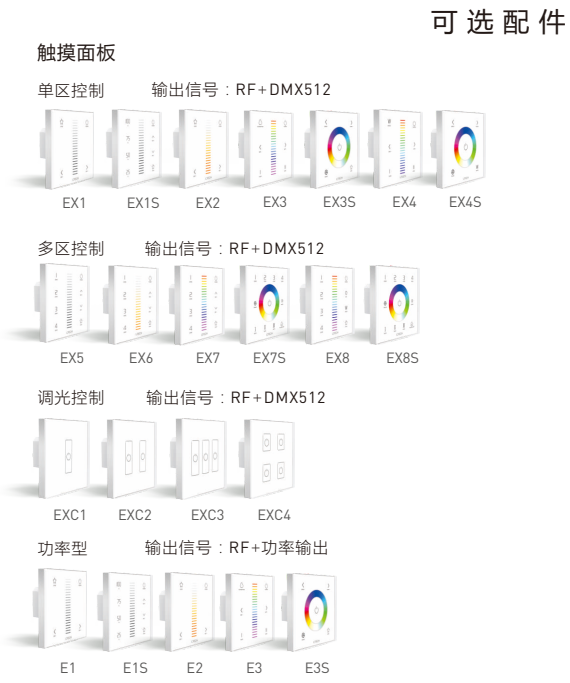

WiFi-106 WiFi LED控制器

| 紀 件 |          |                 |        |                       |                                       |                                                                                                    |           |          |   |
|-----|----------|-----------------|--------|-----------------------|---------------------------------------|----------------------------------------------------------------------------------------------------|-----------|----------|---|
|     | 遥控       |                 |        |                       |                                       |                                                                                                    |           |          |   |
|     |          | 666666<br>66666 |        |                       | 6 6 6 6 6 6 6 6 6 6 6 6 6 6 6 6 6 6 6 | କ ଭ ଭ ଭ ଭ ଭ<br>ଚାର୍ଗ ଜ ବ ଜ<br>ଚ                                                                                                    |           |          |   |
|     | 100      | -               |        |                       |                                       |                                                                                                    |           | 1000     |   |
|     | F1       | F2              | F3     | F4                    | F5                                    | F6                                                                                                    | F7        | F8       |   |
|     | RF中继器    |                 |        |                       |                                       |                                                                                                    |           |          |   |
|     | 信号       | 转换器             | 1      |                       |                                       |                                                                                                    |           |          |   |
|     |          |                 |        |                       | g                                     | USA<br>International<br>International<br>I |           |          |   |
|     | RF 转 DMX |                 | (<br>' | RF 转 0-10V<br>FB0X-AD |                                       | R                                                                                                    | RF转 Triac |          |   |
|     | 接收器      |                 |        |                       |                                       |                                                                                                    |           |          |   |
|     | 19       |                 |        |                       |                                       |                                                                                                    |           |          |   |
|     | F4       | -3A             | F4-5A  | F4                    | -CC                                   | F4-DM                                                                                                    | X-5A      | F5-DMX-4 | A |
| 2   |          |                 |        |                       |                                       |                                                                                                    | www       | .ltech.c | n |

### LTECH

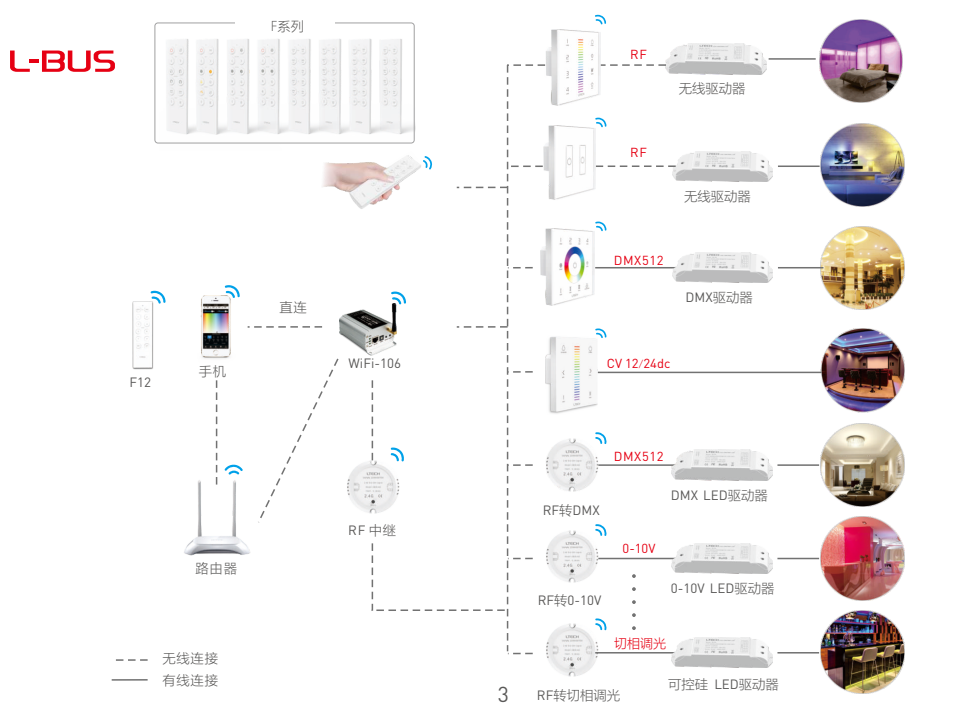

WiFi-106 WiFi LED控制器

# LTECH

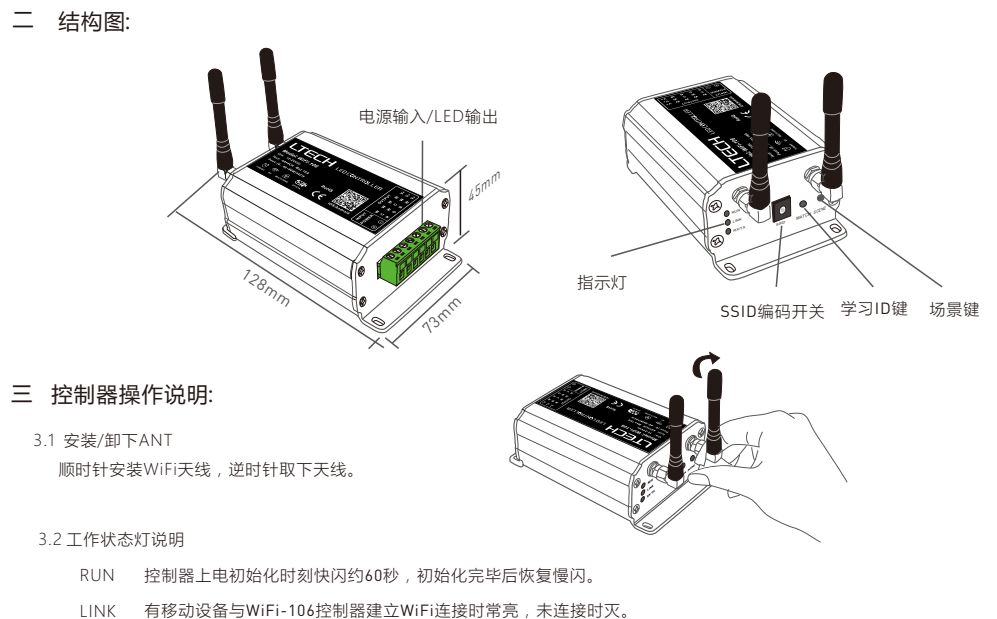

RX/TX WiFi-106控制器接收或发送WiFi数据时闪烁,空闲时灭。

WiFi-106 WiFi LED控制器

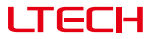

#### 3.3 设置SSID号

使用编码开关设置控制器的SSID号,控制器的SSID号为WiFi-106-SSID-0 至WiFi-106-SSID-F 共16个编号(如下图示I,也就是说用我们的产品在同 一小区域可以设置16个互相隔离的局域网,一旦编码开关变化,控制器将 重新进入初始化状态,RUN灯快闪约25秒,初始化完毕移动设备需要重新 搜索连接。

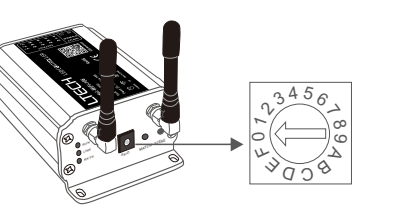

#### 3.4 MATCH键和SCENE键

短按MATCH键,WiFi控制器进入学习状态,用于学习WiFi控制器标配的F12遥控器(学习方法见P16)。 短按SCENE键顺序进入WiFi软件所保存的情景模式,共有8个情景模式。

#### 【恢复出厂设置/删除密码】

同时长按MATCH键和SCENE键超过2秒,整机恢复默认参数值,包括变化模式参数、分区与群组参数、网络参数。整机默认 参数:只有1号分区存在,默认RGBW模式,RGB跳变变化模式,白色最亮,没有群组,网络SSID为WiFi-106-SSID-X(X为 实际SSID编码开关对应值),WiFi-106控制器恢复为直连方式,连接密码为空。

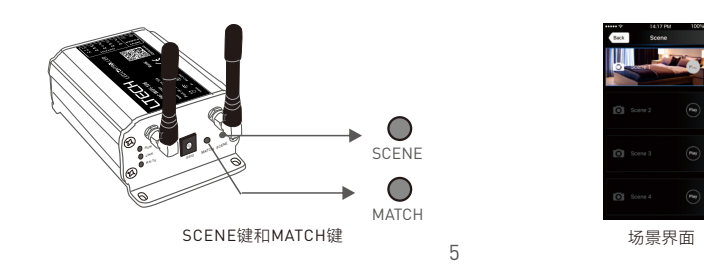

# LTECH

### 四 App软件使用说明:

4.1 App软件下载

扫描以下二维码,安装APP。

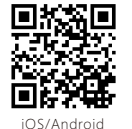

4.2 软件操作说明

4.2.1 网络连接设置方法

WiFi-106控制器支持两种网络连接方式:本身作为路由器方式与连接至外部路由器方式。

• WiFi-106控制器作为路由器直连方式:

进入移动设备设置-无线网络设置,勾选开启WiFi功能,移动设备自动搜索并列出当前工作中的WiFi控制器(如图-1], 点击WiFi控制器SSID号进行连接(默认无安全密码)。

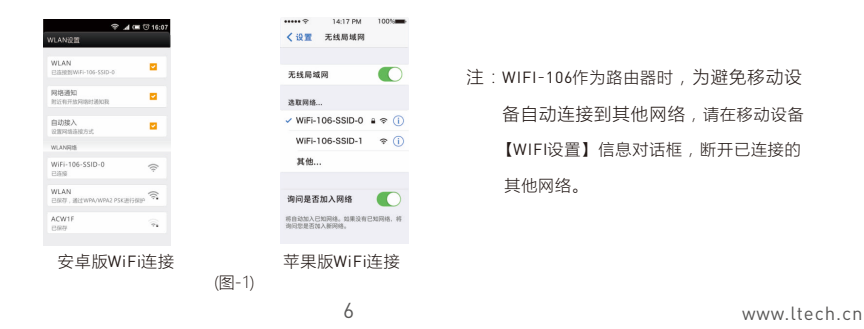

## LTECH

WiFi-106 WiFi LED控制器

• 连接至外部路由器方式:

将WiFi-106控制器加入外部路由器网络中:

- a. 进行以上(4.2.1)步骤连接WiFi-106控制器。
- b. 点击移动设备上WiFi-106软件图标 👸 启动软件,软件自动搜索并列出当前已经连接的WiFi-106控制器,并有蓝色无线图标 

  显示(如图-2-1)

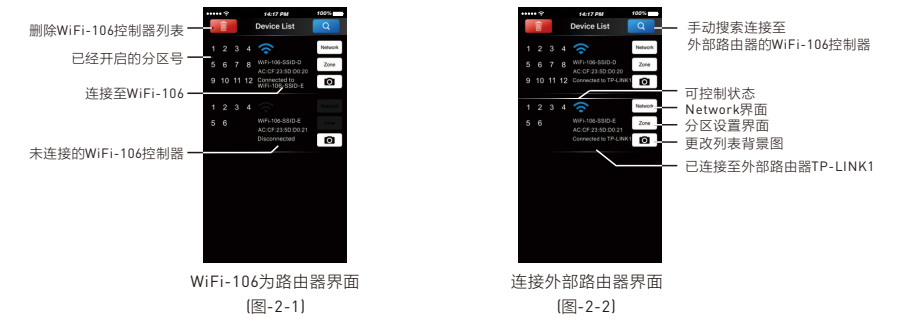

C. 点击Network键,进入Network界面[如图-3-1],选择开启Connect to existing LAN项,软件自动搜索出可用的无线网络SSID 列表,选择指定的无线路由器进行连接(注:不要选择WiFi-106控制器),即可将B步骤中的WiFi-106控制器加入到该无线路 由器(如图-3-2 无线路由器TP-LINK1)。

如需要将多台WiFi-106控制器连接至该无线路由器时,需重复以上abc步骤

d. 退出WiFi-106软件,进入移动设备设置-无线网络设置,选择该无线路由器进行连接。再打开WiFi-106软件时,Device List界面如图2-2。至此完成连接至外部路由器步骤。

## LTECH

WiFi-106 WiFi LED控制器

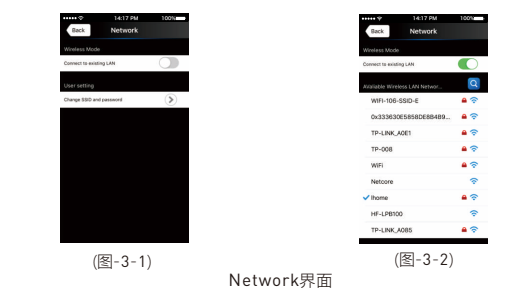

注:连接至外部路由器方式后,为避免移动设备仍自动连接到WiFi-106,请在移动设备【WiFi设置】对话框里,断开已连接的WiFi-106网络。

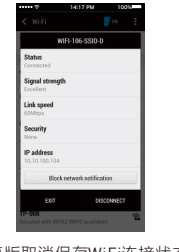

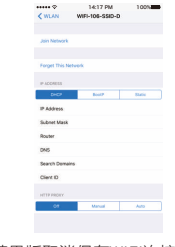

安卓版取消保存WiFi连接状态

苹果版取消保存WiFi连接状态

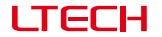

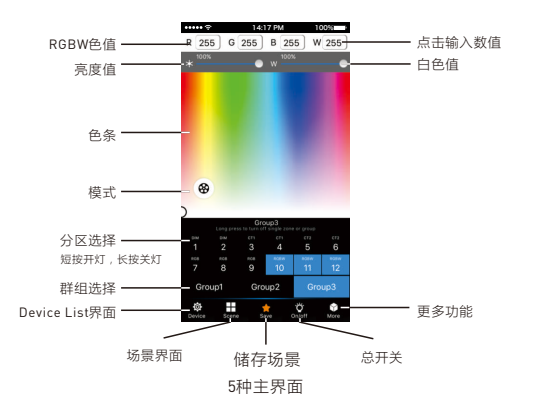

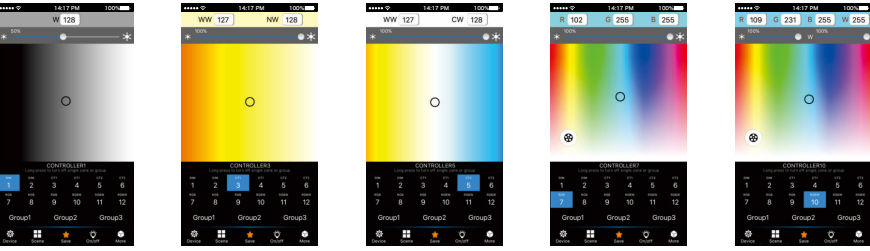

LTECH

WiFi-106 WiFi LED控制器

4.2.3 分区控制器学习方法

[1]开启分区:

点击Device List界面中WiFi-106控制器的Zone键,进入Zone Set界面,按照现场灯光控制需求,开启多个分区,选择灯光类型,命名分区名称。

【注】WiFi-106主控本身默认为第一分区,主控可选择是否连接灯具,如果不连接灯具可用分控来代替第一分区。

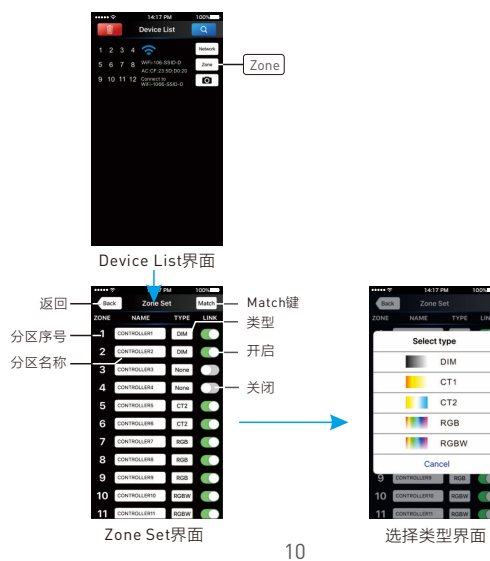

www.ltech.cn

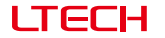

(2)分区学习ID:

- 方法1、短按分区控制器的学习键,负载灯闪烁,请在15秒内完成后续操作。打开APP, 点击ZONE键进入分区设置界面,点击右上角的 "MATCH"按键,按照APP上的 提示进行操作。
- 方法2、分区控制器断电。打开APP,点击Z0NE键进入分区设置界面,点击右上角的 "MATCH"按键,按照APP上的提示进行操作。

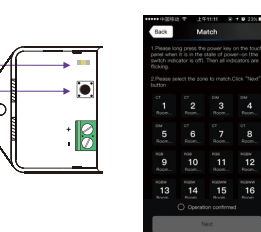

运行灯

学习键

#### [3]分区删除ID:

方法1、长按分区控制器的ID学习键10秒,灯具闪烁5次,分区控制器清码成功。 方法2、连续10次通断电分区控制器,灯具闪烁5次,分区控制器清码成功。

#### 注:分区删除ID功能同时具有复位功能,在极少情况下出现个别错乱故障,可以通过删除ID重新学习恢复正常。

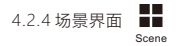

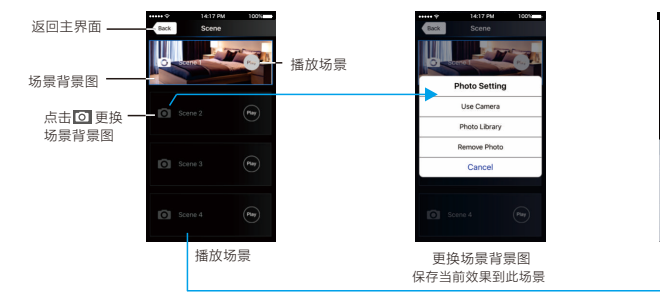

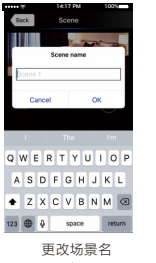

### LTECH

4.2.5 储存场景 🈭

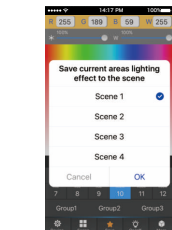

储存当前灯光效果为场景

4.2.6 RGB/RGBW类型的Mode界面 🔗

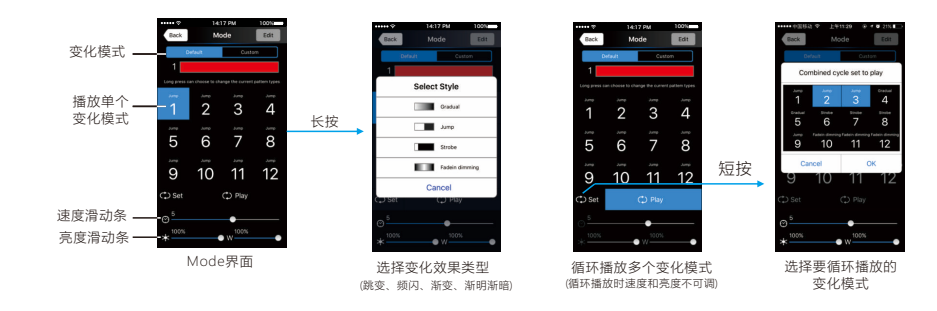

WiFi-106 WiFi LED控制器

LTECH 4.2.7 DIY界面 🔗

WiFi-106 WiFi LED控制器

WiFi-106 WiFi LED控制器

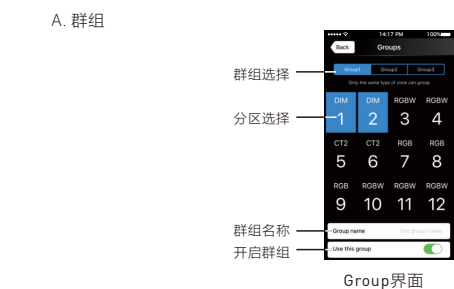

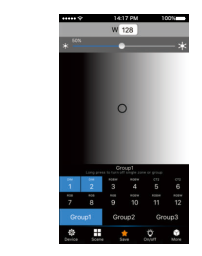

主界面Group操作

B. 定时

LTECH

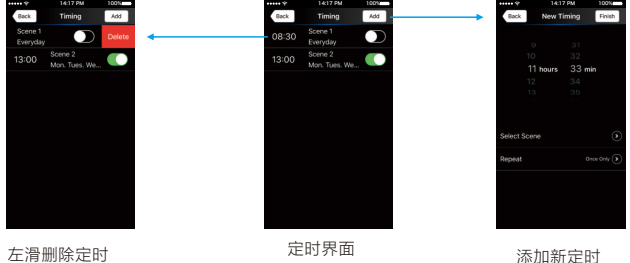

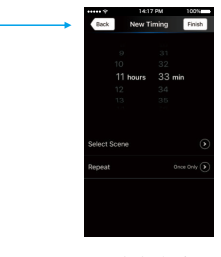

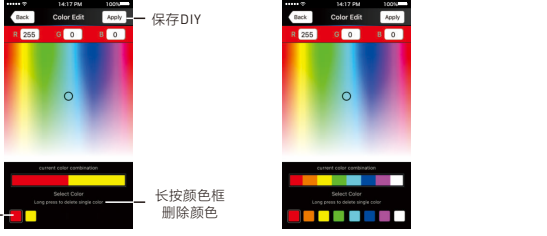

编辑单个DIY模式

DIY模式界面

10 11 12

Edit

● Play — 循环播放

4.2.8 更多功能 More

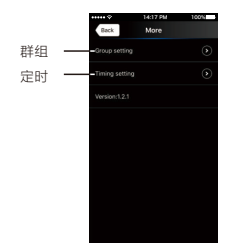

#### 群组特点:

颜色框

编辑DIY模式

DIY模式

播放单个

DIY模式

多个DIY模式

- 群组操作用于同时选择多个分区,多个分区一起改变颜色、色温、 亮度。
- 最多可设置3个群组,群组中的全部分区必须为同一类型,一个 分区可同时归属于多个群组。
- 将群组设为启用状态,对应的群组才会出现在主界面中。

13

编辑单个DIY模式

• Zone Set界面中改变了分区的类型或启用状态,则自动取消相关 分区的群组设置。

14

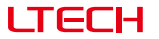

### 五 WiFi网络SSID名称和密码设置:

在Device List界面,点击Network键进入Network界面,选择Change SSID and password项(点击③)进入User Setting界面,键 入新的SSID名称和密码 [密码至少8位,可由数字0-9,字母a-z,A-Z组成),点击界面右上角Apply按钮,保存所作修改。

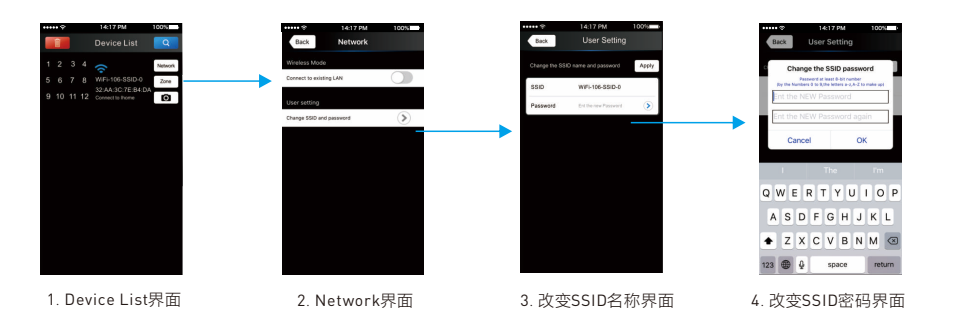

【注】如果是WiFi-106作为路由器直连方式,修改SSID名称和密码后,请退出软件,进入移动设备系统设置重新连接WiFi-106。 如果是外连至无线路由器连接方式,仅需要在Device List界面点击 <</td>

【注】如果忘记WiFi网络密码,还可同时按住WiFi-106控制器上的学习键 ●和场景键 ● 2秒以上,将WiFi控制器恢复 出厂设置,即可去掉WiFi网络密码(详见P5页面【恢复出厂设置】)。

## LTECH

WiFi-106 WiFi LED控制器

### 六 遥控器操作说明:

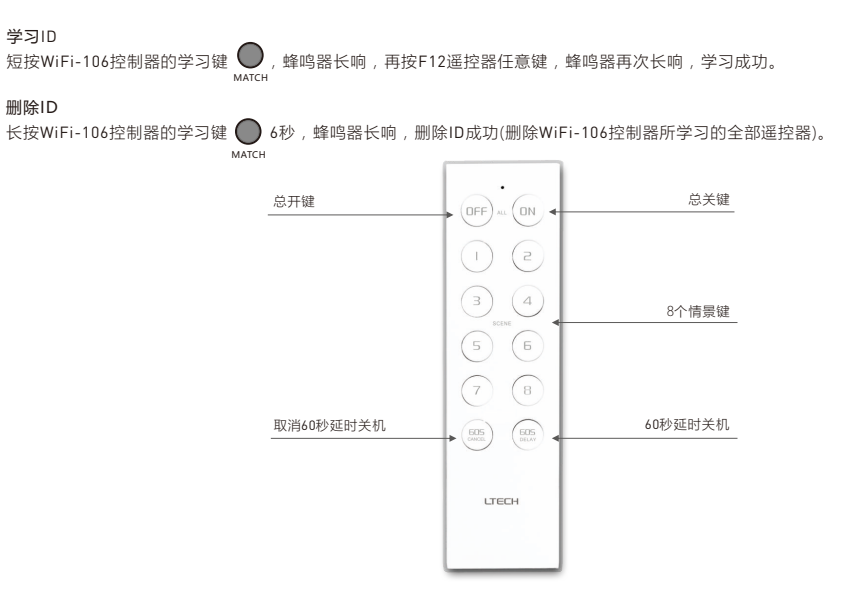

15

16

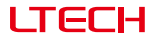

### 七 连接示意图:

 $\otimes$ 

#### 7.1 分区控制器与灯具连接(WIFI-106接法相同)

【注】WiFi-106主控默认为第一分区,主控可选择是否连接灯具,如果不连接灯具可用分控来代替第一分区。 多个分区可以设置成同一类型或多种类型,例如所有分区都是单色调光用,那就全设置成DIM调光类型,如有调光、色温、 RGB等多种类型灯具,不同分区设置成不同的灯具类型,其灯具连接图如下:

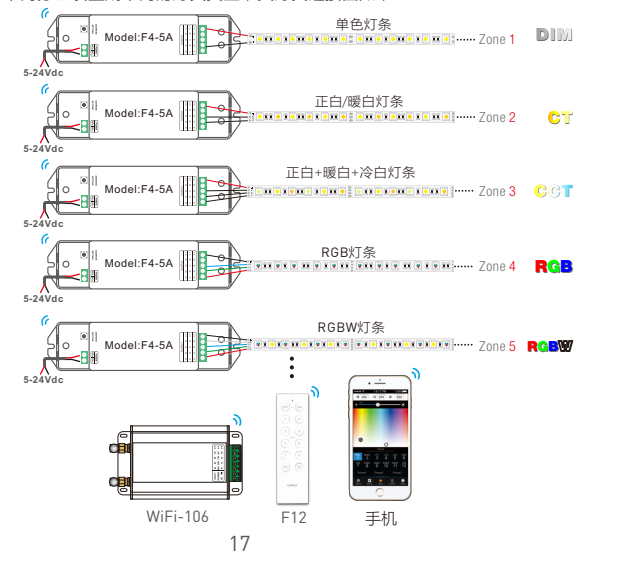

## LTECH

WiFi-106 WiFi LED控制器

#### 7.2 遥控距离参考

#### 【注】以下距离为空旷环境中实测对视距离,在非空旷环境测试无线距离会有所减少,安装前请以实际测试距离为准。

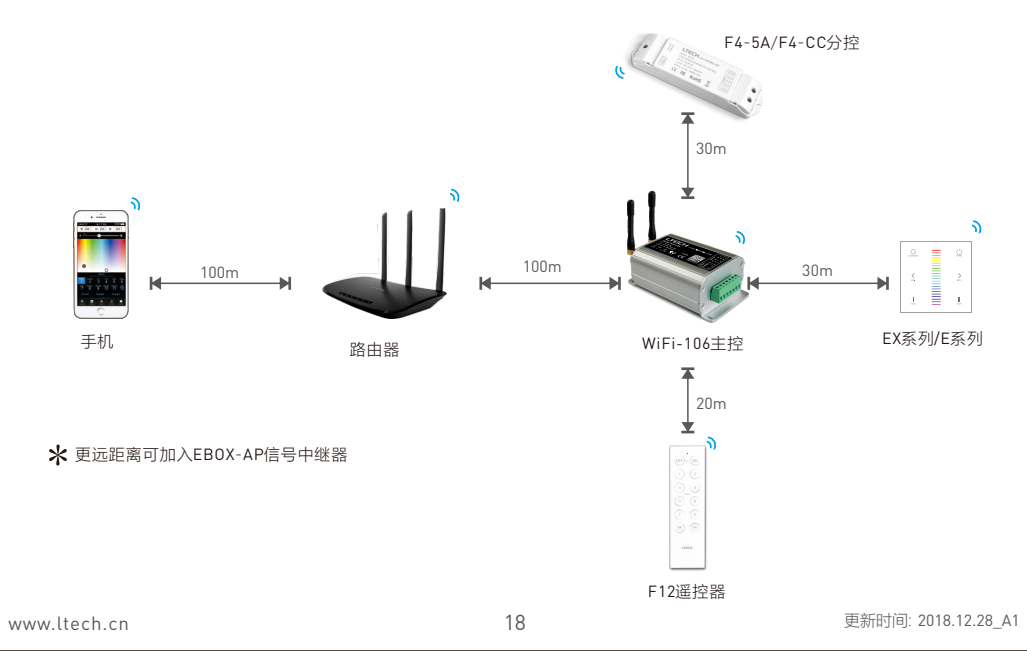